#### ASAP

EDIC TIPS & TRICKS

# JHH EDs- PING Paging

Using orders in Epic to generate PING pages

Epic ASAP has functionality built in that will send PING pages to consulting providers and services based off of placing an order.

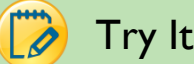

## Try It Out

When ED Providers place a consult order, there are two different preference lists to choose from; Service 1. Pagers and Consults:

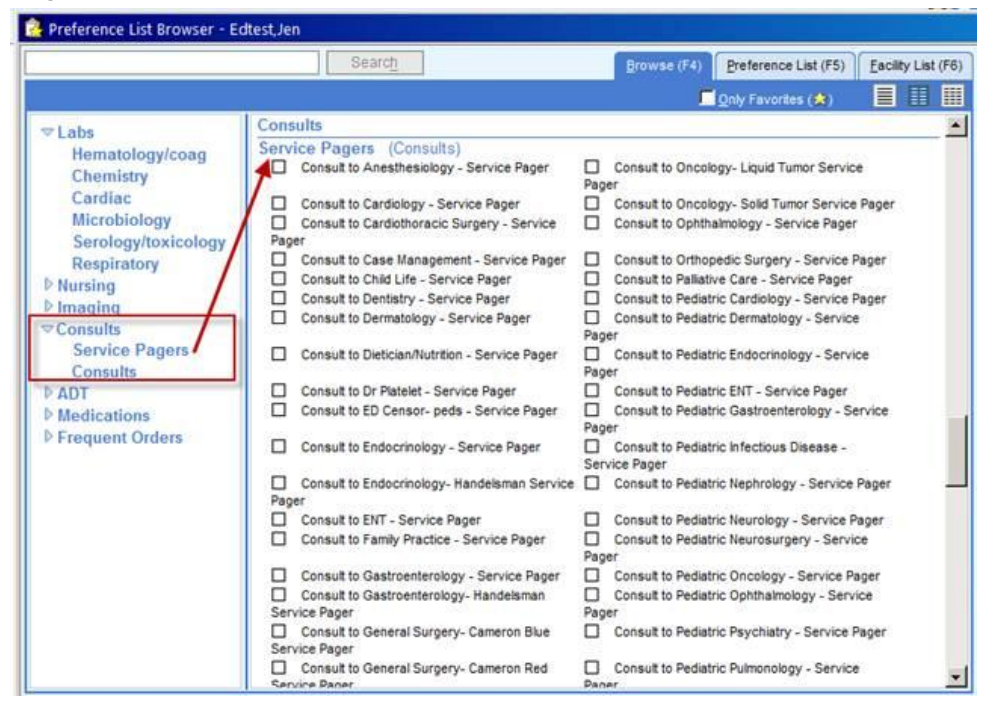

When choosing off of the Service Pagers list, the To: field is pre-selected: 2.

| Consult to Card | iothoracic Surgery - Service Pager |
|-----------------|------------------------------------|
| Consult:        | From: HILL, PETER MICHAEL [2582]   |
|                 |                                    |

This is what the **Consults** preference list looks like: 3.

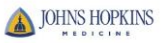

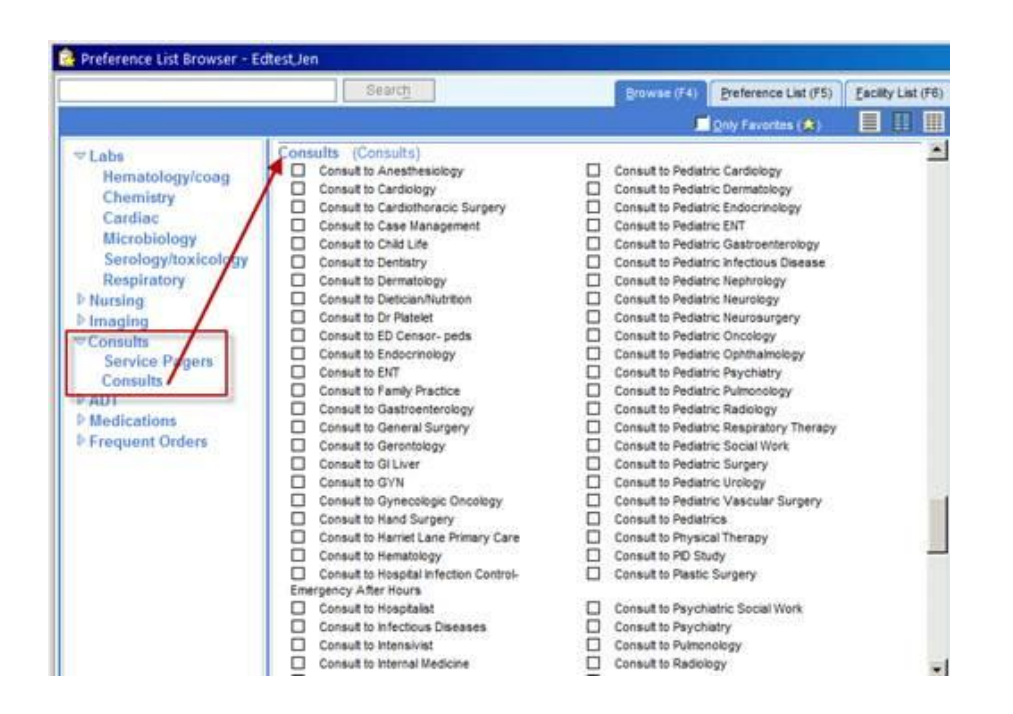

4. When choosing off of the **Consults** list, the **To:** field must be completed:

| Consult to Pediatric Urology |                                  |   |  |  |  |  |  |
|------------------------------|----------------------------------|---|--|--|--|--|--|
| Consult:                     | From: HILL, PETER MICHAEL [2582] | 2 |  |  |  |  |  |
|                              | To:                              | Q |  |  |  |  |  |

5. When placing a consult order, the **Reason for consult** and the **Callback number** are hardstops. This information will also be sent in the message to the consulting provider:

| Consult to Derma       | tology - Service Pager               |                         | <u>A</u> ccept | <u>C</u> ancel |
|------------------------|--------------------------------------|-------------------------|----------------|----------------|
|                        |                                      |                         |                |                |
| Consult:               | From: KELEN, GABOR                   | DAVID [2896]            |                | <u> </u>       |
|                        | To: JHH DERMATOL                     |                         |                |                |
|                        | Override restrictions                |                         |                |                |
| Frequency:             | Once                                 | Once                    |                |                |
|                        | Starting: 8/5/2014                   | Today Tomorrow At: 1010 |                |                |
|                        | First Occurrence: Today              | 1010                    |                |                |
|                        | Scheduled Times: Hide                | Schedule                |                |                |
|                        | 8/5/14 1010                          |                         |                |                |
| Priority:              | STAT 🔎 Routi                         | ne STAT                 |                |                |
|                        |                                      |                         |                |                |
| Questions:             | Prompt                               | Answer                  | Comments       |                |
|                        | 1. Reason for<br>consult:            |                         |                |                |
|                        | 2. Callback number 🍑                 |                         |                |                |
|                        | 3. Consulting Physician<br>Notified? | Yes No                  |                |                |
|                        | Single response                      |                         |                |                |
| Comments (F6)          | Click to add text                    |                         |                |                |
| Provider<br>Specialty: | Dermatolog 🔎                         |                         |                | -              |
| wext Required          | Link Order                           |                         | Accept         | <u>C</u> ancel |

6. When the order is signed, the information will be sent to PING and directed to the consulting provider's preferred method of contact.

7. Once the order is signed, some tasks will appear on the **ED Trackboard's Order report**:

| 8    | NorthB 20                                                           | Rheu        | matology, Barbara B ( | F)            | 49          | Eye Pain   |            | 2        | 50/              | 643:11        | 1       | BH      |        |
|------|---------------------------------------------------------------------|-------------|-----------------------|---------------|-------------|------------|------------|----------|------------------|---------------|---------|---------|--------|
|      |                                                                     | Sever       | n, Yard D ( U)        |               | 143         |            |            |          |                  |               |         |         |        |
|      | South A.C.                                                          | Shad        | awadultibb Einal (E)  |               | 40          |            |            | <u> </u> | 9                | 167-26        |         | ст      |        |
| -    | 🗟 Orders  📔 ED Pt Car                                               | re Timeline | 📙 Triage Summary      | 🗏 Results     | 📙 Chart     | Reminders  | 🗏 ED Admit | Report   | 🗏 Facesheet      | 🗏 Consults    | 📙 ED En | counter | Summar |
| Erir | Erin, Order #JH57517082 (Acct:950203968) (44 y.o. F) PCP: None      |             |                       |               |             |            |            |          |                  |               |         |         |        |
| Pen  | ded Orders%                                                         |             |                       |               |             |            |            |          |                  |               |         |         |        |
|      | None                                                                |             |                       |               |             |            |            |          |                  |               |         |         |        |
| Orde | ers Needing Additional Inf                                          | formation   |                       |               |             |            |            |          |                  |               |         |         |        |
|      | Orde                                                                | red         |                       |               |             |            |            |          |                  |               |         |         |        |
|      | 07/31/14 1142 Consult to Endocrinology - Once, Prio: STAT           |             |                       |               |             |            |            |          |                  |               |         |         |        |
|      |                                                                     | -           | Scheduled             |               |             |            |            | Та       | sk               |               |         |         |        |
|      |                                                                     | (           | 07/31/14 1210         |               |             |            |            | Me       | dicine Subspecia | alist Consult |         |         |        |
|      | 20/05/444044 Consultate Dermotelant: Service Dears, Once Prior STAT |             |                       |               |             |            |            |          |                  |               |         |         |        |
|      | 00/03/14 10                                                         |             | Scheduled             | - Service Fay | er - Olice, | FIIO. STAT |            | Ta       | ek               |               |         |         |        |
|      |                                                                     |             | 09/05/14 1020         |               |             |            |            | Mo       | dicina Subenacia | liet Concult  |         |         |        |
|      |                                                                     |             | 00000114 1020         |               |             |            |            | mo       | dicine oubspecie | inst oonsuit  |         |         |        |
|      |                                                                     |             |                       |               |             |            |            | -        |                  |               |         |         |        |
| ED N | Adication Orders                                                    |             |                       |               |             |            |            |          |                  |               |         |         |        |
|      | None                                                                |             |                       |               |             |            |            |          |                  |               |         |         |        |

8. When you click on the hyperlink, a pop-up flowsheet will appear where you are able to document the progress of the consult:

| 1 | Please provide the f | following information:          |             |                                   |           |                |                |
|---|----------------------|---------------------------------|-------------|-----------------------------------|-----------|----------------|----------------|
| 1 | Consult:             | From: KELEN, GABOR DAVID [2896] | Q           | To: JHH DERMATOLOGYADULT          | CONSULT S | Coverride      | restrictions   |
| 1 | Questions:           | Prompt                          | Answer      |                                   |           | <u>Comme</u>   | nts            |
| l |                      | 1. Consult Tracking:            | Called Re-C | alled Responded Consult Completed |           |                |                |
| • |                      |                                 |             |                                   | 2         |                |                |
|   | Comments (F6):       | 🗩 abç 😰 🐿 🔇 🕵 💠 Insert          | SmartText   |                                   |           |                |                |
| - |                      |                                 |             |                                   |           |                | <b>A</b>       |
| 2 |                      |                                 |             |                                   |           |                |                |
|   |                      |                                 |             |                                   |           |                |                |
|   |                      |                                 |             |                                   |           |                |                |
| 1 |                      |                                 |             |                                   |           |                | <u> </u>       |
| 1 |                      |                                 |             |                                   |           |                |                |
|   |                      |                                 |             |                                   |           |                | <b>v</b>       |
|   |                      |                                 |             |                                   |           | <u>A</u> ccept | <u>C</u> ancel |

9. Clicking **Consult Completed** causes the task to fall away and should <u>NOT</u> be clicked when a consultant is at the bedside. Alternatively, nursing should click **Responded** and make a comment "**At Bedside**" when they notice a consultant at the patient's bedside.

## $\mathbf{Q}$

#### Take note...

• For technical reasons, the message transmission through PING can sometimes fail. If this happens, a message will be sent to the project team and a task will appear notifying you that the message failed and you will need to place the page directly through PING.

| 08/04/14 1657 | Consult to Internal Medicine - Once, Prio: STAT<br>Scheduled<br>08/04/14 1700<br>08/04/14 1700 | Task<br>Consult to Internal Medicine EPIC TO PING FAILED, CONTACT PROVIDER<br>DIRECTLY USING PINE<br>Medicine Consult | Status<br>Open<br>Open |
|---------------|------------------------------------------------------------------------------------------------|----------------------------------------------------------------------------------------------------|------------------------|
| ion Orders    |                                                                                                | Ļ                                                                                                    |                        |

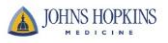